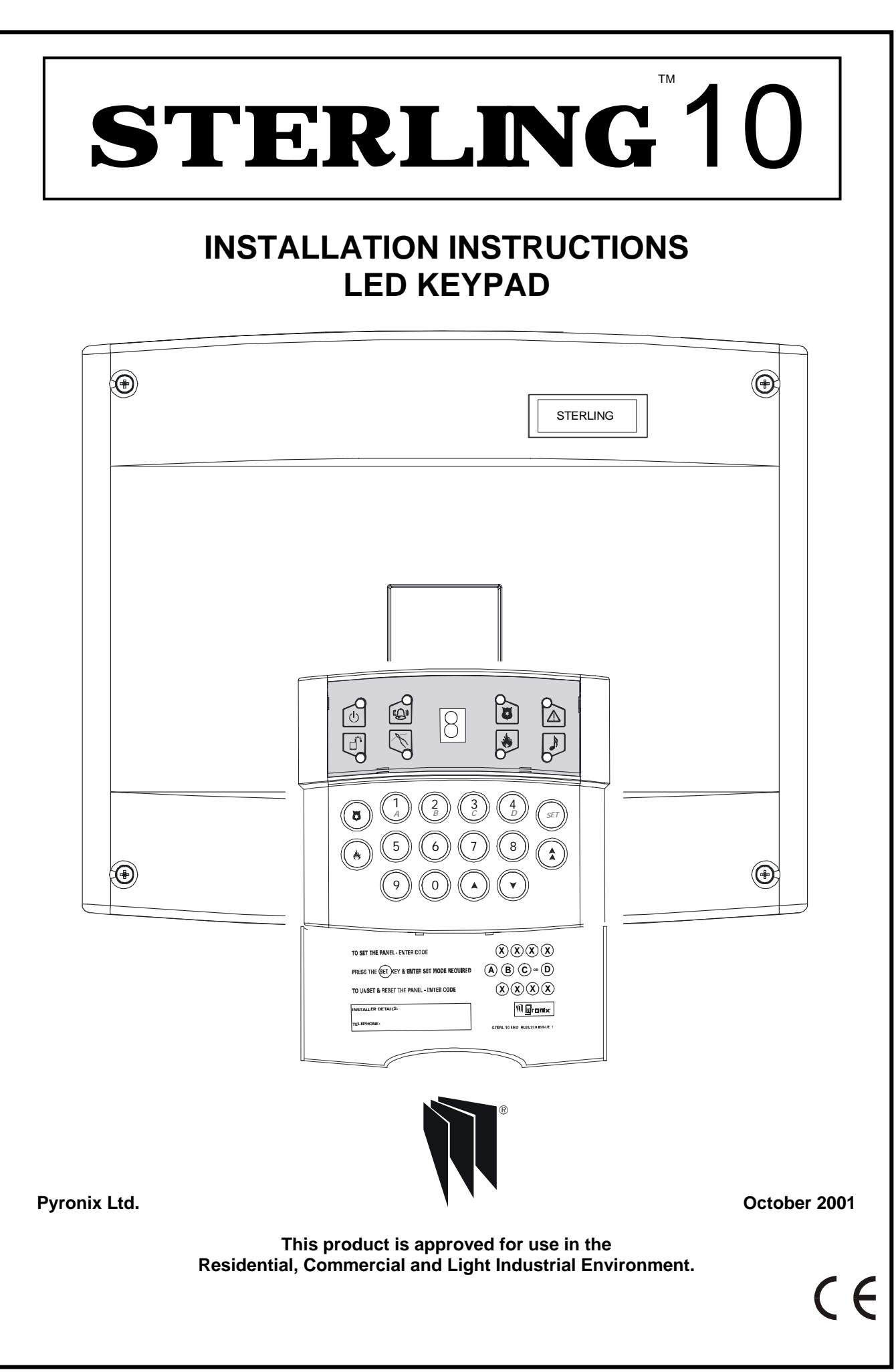

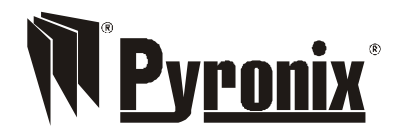

Pyronix Limited Pyronix House Braithwell Way Hellaby, Rotherham S66 8QY, ENGLAND

Tel: +44 (0) 1709 700100 Fax: +44 (0) 1709 533429 Technical help line (UK only): 0900 8037 800 This is a premium rate line where calls are charged at 50p per minute

email: uk.sales@pyronix.com export.sales@pyronix.com marketing@pyronix.com technical.support@pyronix.com website: www.pyronix.com

### WARRANTY

This product is sold subject to our standard warranty conditions and is warranted against defects in workmanship for a period of 2 years. In the interest of continuing improvement of quality, customer care and design, Pyronix reserve the right to amend specifications without giving prior notice.

A copy of our warranty can be obtained from the above address.

# Contents

| 1 | INTRO                 |                               |                                                  | 5        |  |  |  |
|---|-----------------------|-------------------------------|--------------------------------------------------|----------|--|--|--|
| 2 | SAFET                 | Υ                             |                                                  | 6        |  |  |  |
| 3 | ACCES                 | SS LEVELS                     |                                                  | 8        |  |  |  |
| 4 | OPER                  | TING MODES                    |                                                  | 9        |  |  |  |
| 5 | ZONES                 | S                             |                                                  | 9        |  |  |  |
|   | 5.1<br>5.2            | Programmable<br>Dedicated Zor | e Zones<br>nes                                   | 9<br>9   |  |  |  |
| 6 | CONTI                 | ROLS AND FUN                  | CTIONS                                           | 10       |  |  |  |
| 7 | INSTA                 |                               |                                                  | 13       |  |  |  |
|   | 7.1                   | Panel Assemb                  | bly (Steel Version)                              | 14       |  |  |  |
|   | 7.2                   | Panel Assemb                  | bly (Plastic Version)                            | 15       |  |  |  |
| 8 | POWE                  | R CONNECTIO                   | NS                                               | 17       |  |  |  |
| - | 8.1                   | Mains Connec                  | tions                                            | 17       |  |  |  |
|   | 8.2                   | Battery Conne                 | ection                                           | 17       |  |  |  |
|   | 8.3                   | Bell and Strob                | e (Transistor Version)                           | 17       |  |  |  |
|   |                       | 8.3.1 Bell and                | Strobe (Relay Version)                           | 17       |  |  |  |
|   | 8.4                   | Remote Keyp                   | ad 'RKP' Connections                             | 18       |  |  |  |
|   |                       | 8.4.1 Wirin                   | g to Single Remote Keypad                        | 18       |  |  |  |
|   |                       | 8.4.2 Wirin                   | g to Multiple Remote Keypads (Dalsy Chain)       | 18       |  |  |  |
|   | 0 5                   | 8.4.3 Winn                    | g to Multiple Remote Reypads Star Configuration) | 18       |  |  |  |
|   | 0.0<br>8.6            | Tamper and A                  | uvilian/                                         | 19       |  |  |  |
|   | 87                    | Personal Atta                 |                                                  | 19       |  |  |  |
|   | 8.8                   | Push To Set                   |                                                  | 19       |  |  |  |
|   | 8.9                   | Speaker                       |                                                  | 19       |  |  |  |
|   | 8.10                  | Digital Comm                  | inicators                                        | 20       |  |  |  |
|   | 8.11                  | Programmable                  | e Outputs                                        | 20       |  |  |  |
|   | 8.12                  | Shock Sensor                  | S                                                | 20       |  |  |  |
|   | 8.13                  | Battery Capac                 | ity                                              | 21       |  |  |  |
|   | 8.14                  | Powering Up `                 | Your Panel / RKP                                 | 21       |  |  |  |
| 9 | PROG                  | RAMMING                       |                                                  | 22       |  |  |  |
|   | 9.1                   | Factory Defau                 | lts                                              | 22       |  |  |  |
|   | 9.2                   | Entering Engi                 | neer Mode                                        | 22       |  |  |  |
|   | 9.3                   | Setting Volum                 | e Control                                        | 22       |  |  |  |
|   | 9.4                   | Setting the Pa                | nel when Mains Fails                             | 23       |  |  |  |
|   | 9.5                   | Programming                   | Set Modes                                        | 23       |  |  |  |
|   | 9.6                   | Setting the Ala               | arm Bell Time                                    | 23       |  |  |  |
|   | 9.7                   | Setting Entry                 | l ime                                            | 23       |  |  |  |
|   | 9.8                   | Setting Exit Ti               |                                                  | 23       |  |  |  |
|   | 9.9                   | Setting Bell Do               | elay                                             | 23<br>23 |  |  |  |
|   | 9.10                  | Changing the                  | Engineer Code                                    | 23       |  |  |  |
|   | 9.11                  | Programmable                  | a Outouts                                        | 24<br>24 |  |  |  |
|   | 0.12                  | 9 12 1                        | Programmable Output 1                            | 24       |  |  |  |
|   |                       | 9.12.2                        | Programmable Output 2                            | 21       |  |  |  |
|   |                       | 9.12.3                        | System Option 1                                  | 24       |  |  |  |
|   |                       | 9.12.4                        | System Option 2                                  | 24       |  |  |  |
|   |                       | 9.12.5                        | System Option 3                                  | 24       |  |  |  |
|   |                       | 9.12.6                        | System Option 4                                  | 25       |  |  |  |
|   |                       | 9.12.7                        | Programmable Re-sets                             | 25       |  |  |  |
|   |                       | 9.12.8                        | Service Timer                                    | 25       |  |  |  |
|   | 9.13                  | Keyswitch Set                 | Configuration                                    | 25       |  |  |  |
|   | 9.14                  | Reseting The                  | Non Volatile Memory (NVM) To Factory Settings    | 25       |  |  |  |
|   | 9.15                  | Communicato                   | r Test                                           | 26       |  |  |  |
|   | 9.16                  | Anti Code Alg                 | orithm                                           | 26       |  |  |  |
|   | 9.17 Set A Set Option |                               |                                                  |          |  |  |  |
|   | 9.18                  | Set B Set Opt                 | ion                                              | 26       |  |  |  |
|   | 9.19                  | 9.19 Set C Set Option2        |                                                  |          |  |  |  |

|            | 9.20<br>9.21<br>9.22                          | Set D Set Option<br>Final Door<br>Exiting Engineer Mode                                       | 27<br>27<br>27<br>27                                           |
|------------|-----------------------------------------------|-----------------------------------------------------------------------------------------------|----------------------------------------------------------------|
| 10         | LED FL                                        | UNCTIONS                                                                                      | 28                                                             |
| 11         | SYSTE                                         | EM FAULTS                                                                                     | 28                                                             |
| 12         | TECHN<br>12.1<br>12.2<br>12.3<br>12.4<br>12.5 | NICAL SPECIFICATION<br>Power supply<br>Control PCB<br>Mechanical<br>Environmental<br>Cleaning | 28<br>28<br>28<br>28<br>28<br>28<br>28<br>28<br>28<br>28<br>28 |
| 13         | ENGIN                                         | IEER QUICK REFERENCE PROGRAMMING SECTION                                                      | 29                                                             |
| 14<br>14.1 | EXAMI<br>EXAMI                                | PLE WIRING SCHEMATICS<br>PLE WIRING SCHEMATICS RELAY VERSION                                  | 30<br>31                                                       |
| 15         | PROG                                          | RAMMED OPTIONS                                                                                | 32                                                             |
| 16         | STERL                                         | ING 10 SERVICE HISTORY                                                                        | 33                                                             |
| 17         | 8 ZON                                         | E PROGRAMMING LABEL                                                                           |                                                                |

## **1** INTRODUCTION

The Sterling 10 intruder alarm control panel is based around a micro-controller with 8 fully programmable zones. Operated via a single Remote keypad situated at a convenient point around the premises. Up to four additional keypads may be installed. Each keypad has an arrangement of 8 LEDs to show the status of the system, and a 7 segment display to show programming data and events held in the event-log memory.

All features are fully programmable and there are three levels of access to the system.

The Limited User codes allow access to the basic functions needed for everyday setting and unsetting of the system.

The Master User level gives access to all setting and unsetting facilities, but also allows the changing of code numbers and testing of the system.

The Engineer level gives total access to the system including the ability to re-configure the system and reset the system event-log memory. The Engineer cannot, however, unset the system.

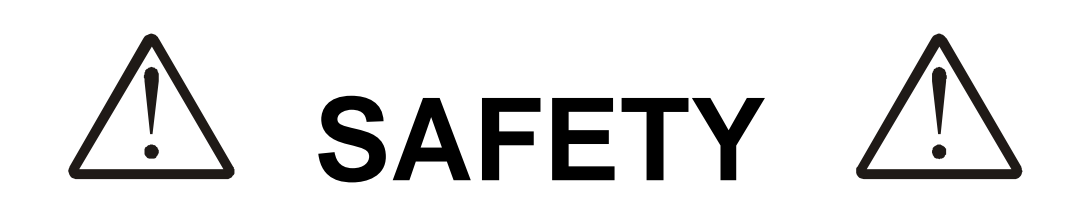

1. The mains electrical installation should be carried out in accordance with National and local regulations by a technically competent person.

2. Always remove / isolate the mains supply before carrying out servicing of the panel.

3. Connect the unit to a single pole fused spur. If the neutral cannot be identified use a double pole disconnect version.

4. The equipment should be mounted so that no access can be gained to the electrical cable entry point.

- 5. Always mount the equipment vertically. This will ensure the correct airflow inside the unit under a full load.
- 6. On completion of wiring, all cables should be tied together to prevent any possibility of a loose wire causing a safety hazard.

7. There are no user serviceable parts inside.

Euses - For continued protection against the risk of fire replace only with the same type and rating of fuse.

Batteries - 12V (See section 11 - Technical Specifications)

Electrical Safety Standards - Designed to comply with EN60950 and IEC950

Telecommunications Safety Standards - Meets required standards

### Labels

2

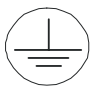

**Protective Earth:** For continuing electrical safety in the event of a failure of the electrical safety insulation this equipment **must** be earthed.

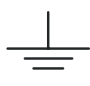

Functional earth: To allow the equipment to operate correctly.

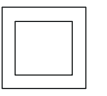

**Double installation:** Has two layers of electrical insulation and therefore does not require any protective earthing.

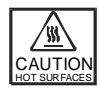

Hot surfaces: Surfaces, which may cause injury.

PYRONIX LIMITED PYRONIX HOUSE, BRAITHWELL WAY, HELLABY, ROTHERHAM, SOUTH YORKSHIRE S66 8QY, ENGLAND.

Tel +44 (0)1709 700100 Fax +44 (0)1709 701042

### **EC Declaration of Conformity**

Not applicable

#### Manufacturer:

As above

Authorized Representative: (established within the EU)

Details of electrical equipment Model name(s)

Description:

Directives this equipment complies with:

Harmonised Standards applied in order to verify compliance with the Directives:

Test Reports issued by:

Sterling 10 (Plastic Housing)

Control and Indicating Equipment

EMC 89/336/EEC LVD 73/23/EEC

EMC: EN50081-1: 1992 EN50130-4: 1995 + A1:1998 LVD: BS EN 60950: 1992/A3:1995

#### Report/Certificate

York EMC Services, Three Lane End Business Park, Methley Rd, Castleford West Yorkshire, WF10 1PN, England. EMC: R/00/069

KTL, Saxon Way, Priory West Park, Hull, HU13 9PB, England. LVD: 8A744CEUI

Technical Construction File:

Not applicable

1998

**Test House** 

Year in which CE mark was affixed:

Authorized signatory:

| Manufacturer  | Authorized Representative | Date of issue<br>June 2000     |
|---------------|---------------------------|--------------------------------|
| Craig Leivers | Not applicable            | Place of issue<br>Pyronix Ltd. |

Name: Position:

Research & Development Director

Rins136 Issue 9

## 3 ACCESS LEVELS

- 3.1 Limited User Level Enables:
- 3.2 Master User Level Enables:
- a. Panel Setting and Unsetting with a unique pass code.
- b. Enabling and disabling of the door chime facility.
- c. Event log viewing.
- a. All Limited User facilities.
- b. Alteration of both Limited and Master User codes.
- c. Walk test facility for all four set modes.
- d. Clearing of event log (if allowed by the Engineer).
- e. LED / Strobe / Bell / Extension Speaker test facility.
- 3.3 Engineer Level Enables:
- a. All Master User facilities except setting and unsetting.
- b. Zone programming for all four set modes.
- c. Bell timer setting.
- d. Entry / Exit timer settings.
- e. Alteration of Engineer code.
- f. Enabling or Disabling of Event log reset by Master user.
- g. Programming of programmable output options.

### 4 OPERATING MODES

Unset This is when the panel is in day mode and is indicated by a green 'Day' LED on the front of the RKP. Fire, Personal Attack and Tamper inputs remain permanently active.

Set

When the panel is Set, an activation of any Access, Immediate or 24 hour zone will cause an alarm condition. When an alarm is generated the internal and external sounders will operate for the length of time programmed and the tone of the internal sounder will be two notes repeated rapidly. The strobe lamp and internal sounder will also be activated and will continue to operate until the panel is reset.

 At the time of setting the control panel, any one of four set modes can be selected. i.e.

 Set A:
 Whole system set; nobody on premises.

 Set B:
 Upstairs off, Downstairs set.

 Set C:
 Upstairs set, Downstairs off.

 Set D:
 Garage and kitchen off, remainder on.

 The above are purely examples. The Engineer has the ability at the programming stage to configure all the circuits to the customer's exact requirements.

## 5 ZONES

A zone is an area protected by the alarm and can be configured when programming the panel.

### 5.1 **Programmable Zones**

- Entry / Exit This is a zone which is programmed as the main entry and exit of the premises. When the alarm is set and this zone is triggered a preset count down starts. Any zones set as access will not trigger an alarm, if other zones are entered before the panel is unset an alarm will be generated immediately.
- Access This is a zone which allows access to and from the panel for a set timed countdown period. If the panel is set and an Access zone is triggered before an Entry / Exit zone then an alarm will be generated immediately.
- Immediate This is a zone which will, when entered, create an alarm when the panel is set.
- Omit If a zone is programmed as an Omitted zone by the Engineer, then it is ignored by the panel. It allows the user to continue to use the alarm system even if a fault has been discovered on one or more zones.
- Fire Triggering of the fire zone will activate internal and external sounders. A fire alarm is identified by a three note rising sound which is easily distinguished from all other tones.
- 24 Hour Zones Will cause an instant alarm when the panel is in day or set mode. Fire, Personal Attack and Tamper are all 24 Hour Zones.

**NOTE:** The Fire Zone is intended as an extra feature to the intruder alarm system and must not be regarded as a total fire protection system.

### Latched Keyswitch

May be programmed to set the System in any one of the set modes (specified set mode to be programmed by the engineer).

### Momentary Keyswitch

May be programmed to set the System in any one of the set modes (specified set mode to be programmed by the engineer).

### 5.2 Dedicated Zones

Personal Attack
 Triggering of the Personal Attack 'PA' zone will always cause an alarm activation regardless of whether or not the panel is set. The PA zone may be programmed as silent . A silent P.A. activation will not cause the bell and strobe to operate but the Alarm Receiving Centre will be informed of a P.A. activation.
 NOTE: Communication equipment must be installed and an Alarm Receiving Centre Subscribed to for the silent PA to operate.

Tamper The tamper zone may be programmed to give an internal only sounder or internal and external sounder in day mode. In set mode both sounders will operate

## 6 CONTROLS AND FUNCTIONS

| Volume Control    | This is only accessible when the front cover has been removed and will only affect the volume of any extension speakers. The volume control is overridden when the panel is in an alarm state.                                                                              |                                                                                                    |  |  |
|-------------------|----------------------------------------------------------------------------------------------------|----------------------------------------------------------------------------------------------------|--|--|
| Chime             | Function applies to 'day' m<br>sound when an entry/exit a<br>someone has entered the                                                                                                    | node only and if selected will cause the panel to generate a three-note<br>zone is triggered. This feature is to inform the occupants of the building that<br>building. Only entry/exit zones configured in Set A, will generate a chime.                                                              |  |  |
| Event Log         | The Sterling 10 control part<br>accessible to both Users a<br>alarms and also show if ar<br>set the clearing of the log                                                                                                    | nel incorporates a memory log of the last 100 alarm events and is<br>and the Engineer. It will record Fire, Intruder, Personal Attack and Tamper<br>by of the 8 alarm zones have been triggered or omitted. The Engineer can<br>for either Engineer-only or Master User and Engineer.                  |  |  |
| Auto Re-set:      | After an alarm the panel will automatically reset itself (up to the programmed number of times selected by the engineer - refer to Programmable rearms) when the bell timer has expired. Any zones which still remain triggered at that time will be omitted automatically. |                                                                                                    |  |  |
| <b>D</b>          |                                                                                                    |                                                                                                    |  |  |
| Programmable R    | esets:<br>The number of control par<br>a) from 1 to 9 to give up to                                                                                                    | nel auto reset maybe programmed as follows:<br>o 9 resets <i>or</i> b) 0 to give continuous resetting after an alarm activation.                                                                                                    |  |  |
| Walk test:        | The walk test function allo<br>intruder detectors on the a<br>Engineer or Master User of<br>set-mode will cause a chin                                                                                                    | ws each of the set modes to be checked in order to verify that all the<br>larm system are functioning correctly. When undergoing a walk test the<br>can choose which of the set-modes he wishes to test. Any zones used in that<br>ne at the RKP or extension speaker if they are triggered.           |  |  |
| Keypad Time-out   | There is a 60 second keyn<br>keypress the keypad buffe                                                                                                    | pad time-out facility. If a key is not pressed within 60 seconds of the last<br>r is cleared.                                                                                                    |  |  |
|                   | -l                                                                                                    |                                                                                                    |  |  |
| Communicator D    | A programmable delay allowing a system reset in the event of a false alarm before communicator<br>outputs activate.                                                                                                    |                                                                                                    |  |  |
| Bell Delay:       | A programmable delay allowing response to a communicator activation before sirens and strobe are enabled.                                                                                                    |                                                                                                    |  |  |
| Duress Code:      | When setting or unsetting the panel if the last two digits of the code are reversed the alarm is then activated in Duress mode, the panel will appear normal but a duress code will be sent via the PA Com port to the Central Receiving Station.                           |                                                                                                    |  |  |
| Push To Set:      | This function enables the system to be set at the keypad but will not set until a remote switch is pressed, after all zones are closed.                                                                                                    |                                                                                                    |  |  |
| Timed Exit:       | This function enables the normal countdown timer facility for exiting the premises.                                                                                                    |                                                                                                    |  |  |
| Final Door:       | When programmed any zone programmed as Entry/Exit, will when opened and closed set the system. <b>NOTE:</b> Exit terminators (push to set, timed exit and final door) may be programmed differently for each set type.                                                      |                                                                                                    |  |  |
| Anti Code Algorit | hm:<br>The engineer can program                                                                                                    | the first digit of the anti code as a means of identifying the installation.                                                                                                    |  |  |
| Programmable O    | utputs:<br>There are 2 programmable                                                                                                    | e outputs which may be programmed for any of the following 3 options:                                                                                                    |  |  |
|                   | Remote LED Enable:                                                                                                    | This option will allow PIR LEDs to be enabled during Walk test mode if<br>they have been originally disabled by removing the link pin.<br>This option will only work if the PIR has a remote LED enable facility.                                                                                      |  |  |
|                   | Latch Memory:                                                                                                    | This feature is useful when more than one detector is connected to a single zone. When the panel is set the LEDs of any triggered detector on this zone will latch causing their LEDs to flash on and off when the panel is unset. This feature will only work if the PIR has a Latch Memory facility. |  |  |
|                   | Shock Sensor Reset:                                                                                                    | When the panel is reset after an alarm activation, power to the shock sensors will momentarily disconnect to reset any sensor connected to the                                                                                                    |  |  |

Programmable Output.

**NOTE:** Only Programmable Output 1 has this option. Programmable Output connections are marked on the PCB as PGM Outputs 1 and 2.

Code Tamper: During set mode, entry of an invalid code will operate the Code Tamper. After sixteen incorrect key pushes a full alarm condition will be generated. This will be logged as a Tamper in the events log.

Keyswitch Set Configuration:

Any of the Sterling alarm zones may be programmed as a keyswitch zone. The keyswitch may be configured to set the panel as either Set A, B, C or D. (see programming section for details).

### **System Options**

These are programmable options which determine how the alarm responds and communicates to different conditions and functions.

| System Option 1. The system may be configured for use with the following: |                            |                                                                                                    |  |  |  |
|---------------------------------------------------------------------------|----------------------------|----------------------------------------------------------------------------------------------------|--|--|--|
|                                                                           | User Log Reset Enable:     | This option allows the user to reset the system log by entering $(I)$                                                                                                    |  |  |  |
|                                                                           | User Log Reset Disable:    | By selecting this option only the engineer has the ability to reset the system log.                                                                                                    |  |  |  |
|                                                                           | Engineer Only System Res   | set:<br>After an alarm activation the user may disable the siren and bell box only.<br>The engineer code must be entered to reset the system.                                                                                                    |  |  |  |
|                                                                           | User System Reset:         | After an alarm activation any user code can be entered to reset the system.                                                                                                    |  |  |  |
|                                                                           | Internal & External Sounde | ers On Tamper Activation:<br>This option will cause both internal and external sounders to activate on a<br>tamper alarm when the panel is in day mode.                                                                                                    |  |  |  |
|                                                                           | Internal Sounder Only On   | Tamper Activation:<br>This option will cause only the internal sounder to activate upon a tamper<br>alarm when the panel is in day mode.                                                                                                    |  |  |  |
|                                                                           | Silent P.A. Zones:         | The P.A. zone activation will not generate internal or external sounders if this option is selected. The PA digital communicator will be switched.                                                                                                    |  |  |  |
| Suctor Option 2                                                           | Audible P.A. Zones:        | The Personal Attack zone activation will cause both internal and external sounders to operate.                                                                                                    |  |  |  |
| System Option 2.                                                          | Siren Enable on Line Fail: | With this option selected a line fail will cause the siren to activate when the panel is in day or set mode, any programmed bell delay will be overridden. A system 3 fault will be generated.                                                                                                    |  |  |  |
|                                                                           | No Siren Enable on Line F  | ail:<br>A line fail will only be indicated on the keypad by a flashing Fault LED and<br>a repeating single tone. A system 3 fault will be generated.                                                                                                    |  |  |  |
|                                                                           | Engineer Code Lock NVM     | Reset:<br>This option allows the control panel programmable settings to be reverted<br>back to factory default when in engineers mode only.                                                                                                    |  |  |  |
|                                                                           | Engineer Power Up NVM F    | Reset:<br>This allows the control panel programmable settings to be reverted back to<br>factory default if the reset pins on the PCB are shorted together on<br>powering up the system.                                                                                                    |  |  |  |
|                                                                           | Panel Set on AC Fail:      | When the mains supply to the panel has failed the panel can still be set.                                                                                                    |  |  |  |
|                                                                           | No Panel Set on AC Fail:   | When the mains supply to the panel has failed the panel cannot be set.                                                                                                    |  |  |  |
|                                                                           | Limited Reset:             | Users can reset the panel after a keypad activated P.A or Fire alarm or a 24 hour zone alarm when in day mode, but an engineer code or anti code must be entered after a zone alarm activation when in set mode. System option 1 must be configured for engineer only system reset or System Option 4 anti code reset. |  |  |  |

All Resets: After any alarm condition (P.A. Fire or zone) an engineer code or anti code must be entered. System option 1 must be configured for engineer only system reset or System Option 4 anti code reset. System Option 3. Alarm Digi Active High: This will switch from 0 to 12V at the alarm digi com output when the alarm is activated. Alarm Digi Active Low: This will switch from 12 to 0V at the alarm digi com output when the alarm is activated. PA Digi Active High: This will switch from 0 to 12V at the PA digi com output when the PA is activated. PA Digi Active Low: This will switch from 12 to 0V at the PA digi com output when the PA is activated. Fire Digi Active High: This will switch from 0 to 12V at the Fire digi com output when the Fire key is activated. Fire Digi Active Low: This will switch from 12 to 0V at the Fire digi com output when the Fire key is activated. Confirm Digi Active High: This will switch from 0 to 12V at the Confirmed digi com output. Confirm Digi Active Low: This will switch from 12 to 0V at the Confirmed digi com output. System Option 4 Abort Digi Active High: This will switch from 0 to 12V at the Abort digi com output when the panel is reset after an alarm activation if a code is entered before a 90 second time out period. Abort Digi Active Low: This will switch from 12 to 0V at the Abort digi com output when the panel is reset after an alarm activation if a code is entered before a 90 second time out period. Open Digi Active High: This will switch from 0 to 12V at the Open digi com output when the panel is Set or unset. Open Digi Active Low: This will switch from 12 to 0V at the Open digi com output when the panel is set or unset. Service Timer: Allows the engineer to programme a number of system set/unset cycles before the user is informed that a system service is required. Where the system is covered by a maintenance agreement, the Service Timer may be used to alert the user that a service is due. A flashing E in the seven segment display indicates a service is due. The service time period is controlled by the number of Set and Unset cycles and can be configured to lockout the system on expire. Refer to System Option 4. Anti Code Reset: If enabled, after an alarm activation the user may disable the siren and bell only, to reset the system fully the user must enter an anti code. The anti code is a randomly generated 5 digit number displayed on the keypad, the number should be given to who ever holds the anti code generator, who in turn will give you a 4 digit number which when entered at the keypad will reset the panel. As a means of identifying the system the engineer can program the first digit of the code, refer to function 31.

## 7 INSTALLATION

Before beginning any installation work read through this section carefully. Plan out the various areas and degrees of protection required from each zone. It is important to decide which type each zone should be if part sets are to be used. Work out the cable routes avoiding mains cabling and consider the chosen position for the control panel.

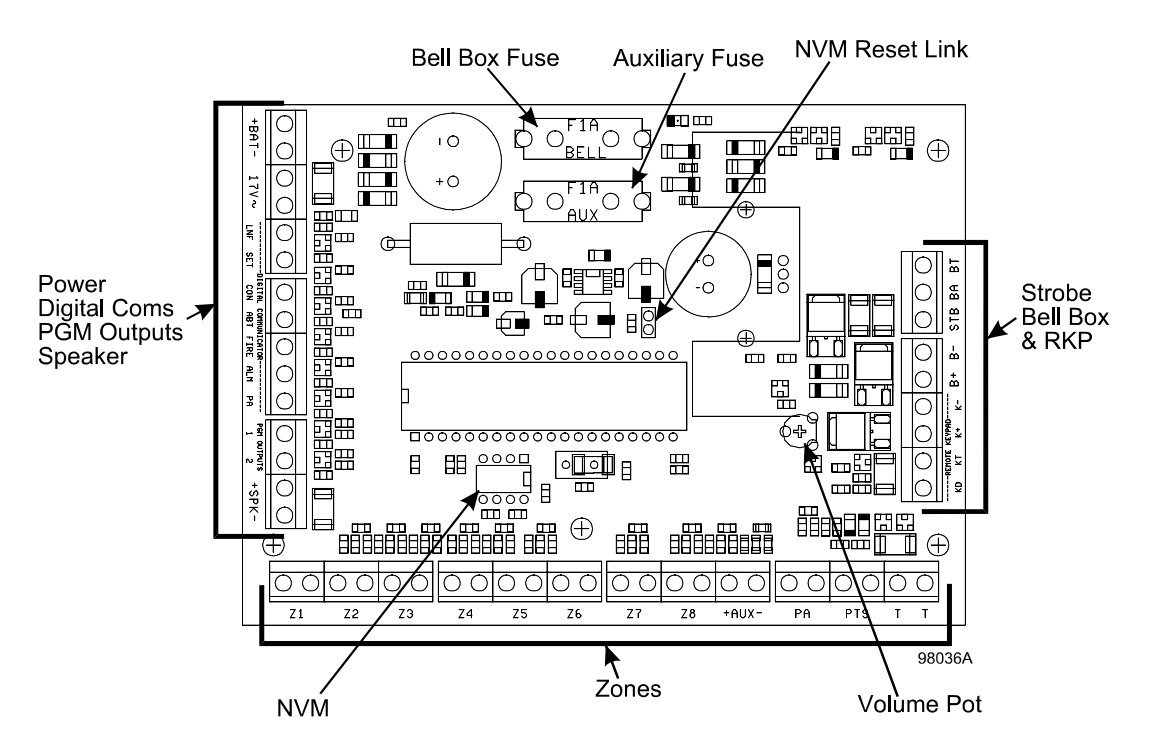

Sterling PCB Layout Transistor Version

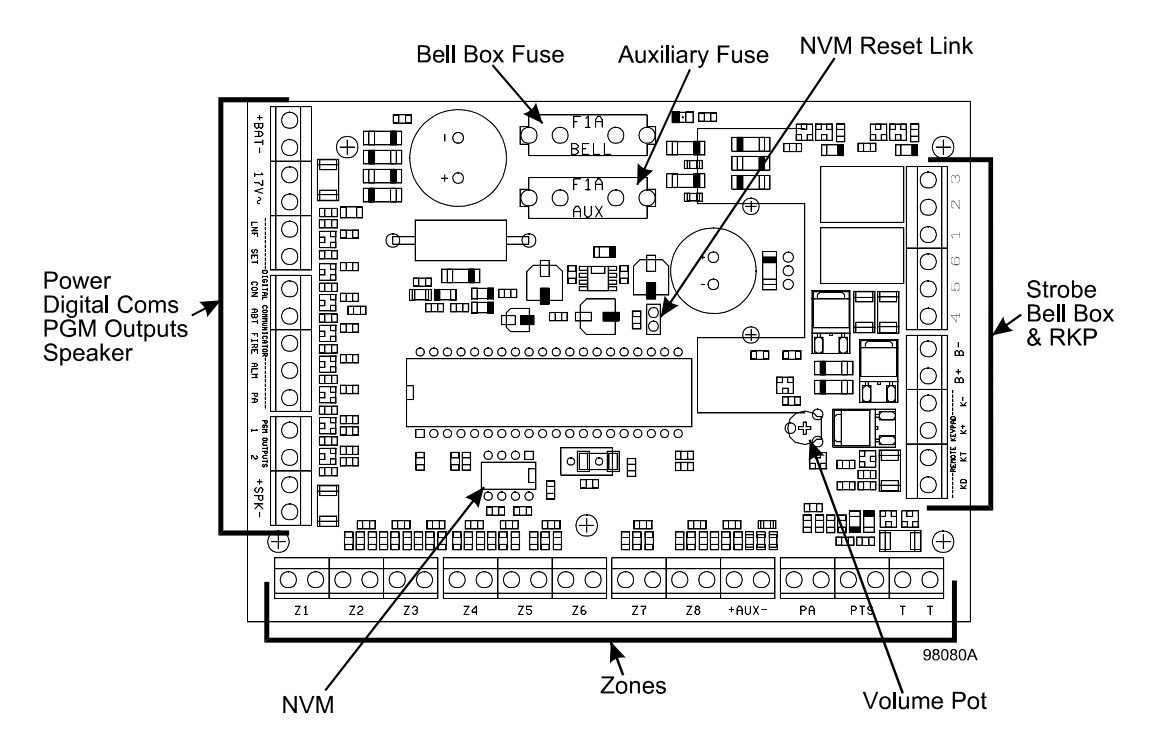

Sterling PCB Layout Relay Version

### 7.1 Panel Assembly (Steel Version)

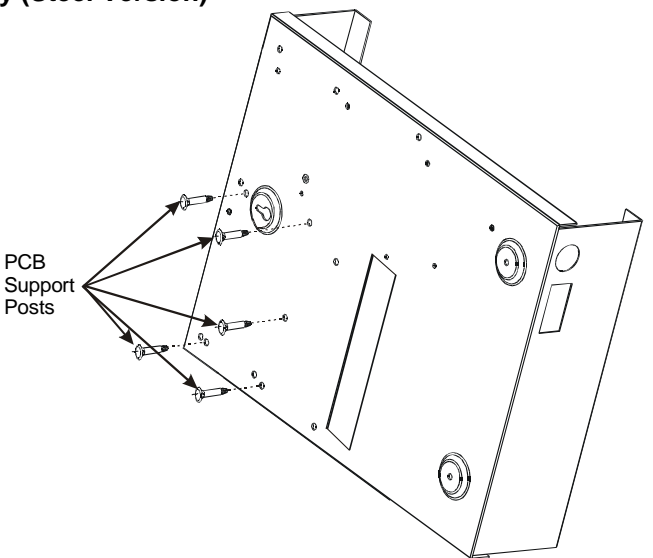

Take off the front cover and remove the components. Push in the PCB support posts from the rear of the panel as shown.

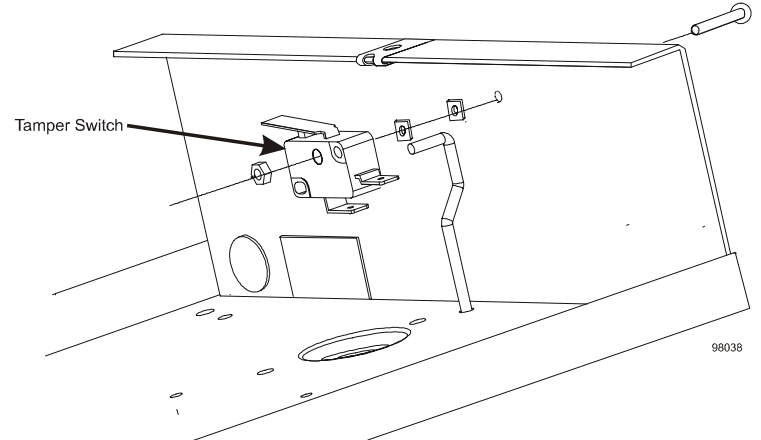

Assemble the tamper switch from the kit of parts as indicated.

**NOTE:** When installing the panel cover the long screw should be used in the top hole, this will enable the tamper switch to be operated correctly. Do not use the long screw in the bottom hole as damage to the battery may occur.

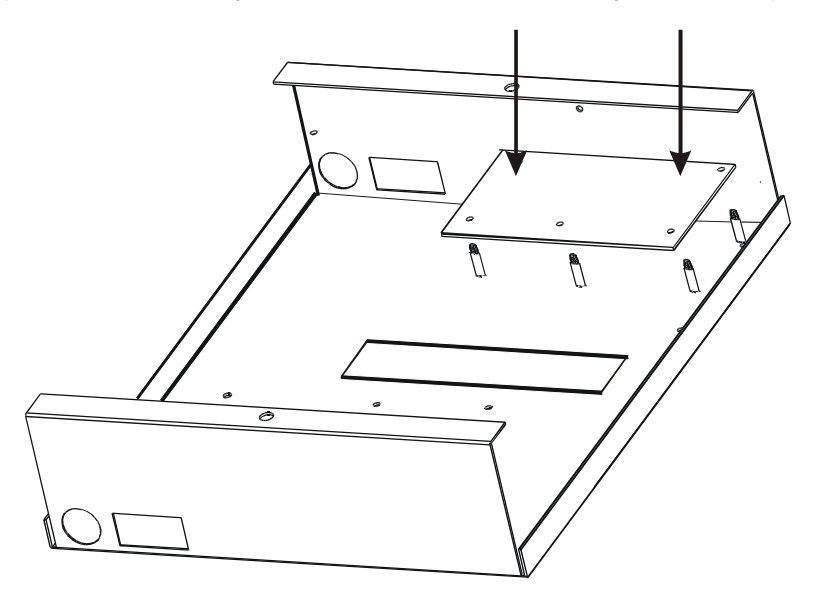

Fix the control panel to the wall using the screws and fixings supplied. Carefully place the PCB onto the supports and push into place.

### 7.2 Panel Assembly (Plastic Version)

The Sterling 10 plastic case is packaged with the transformer, speaker and tamper switch in place. The speaker cover, tamper switch pin and cable knock out should be removed from the panel prior to affixing to the wall.

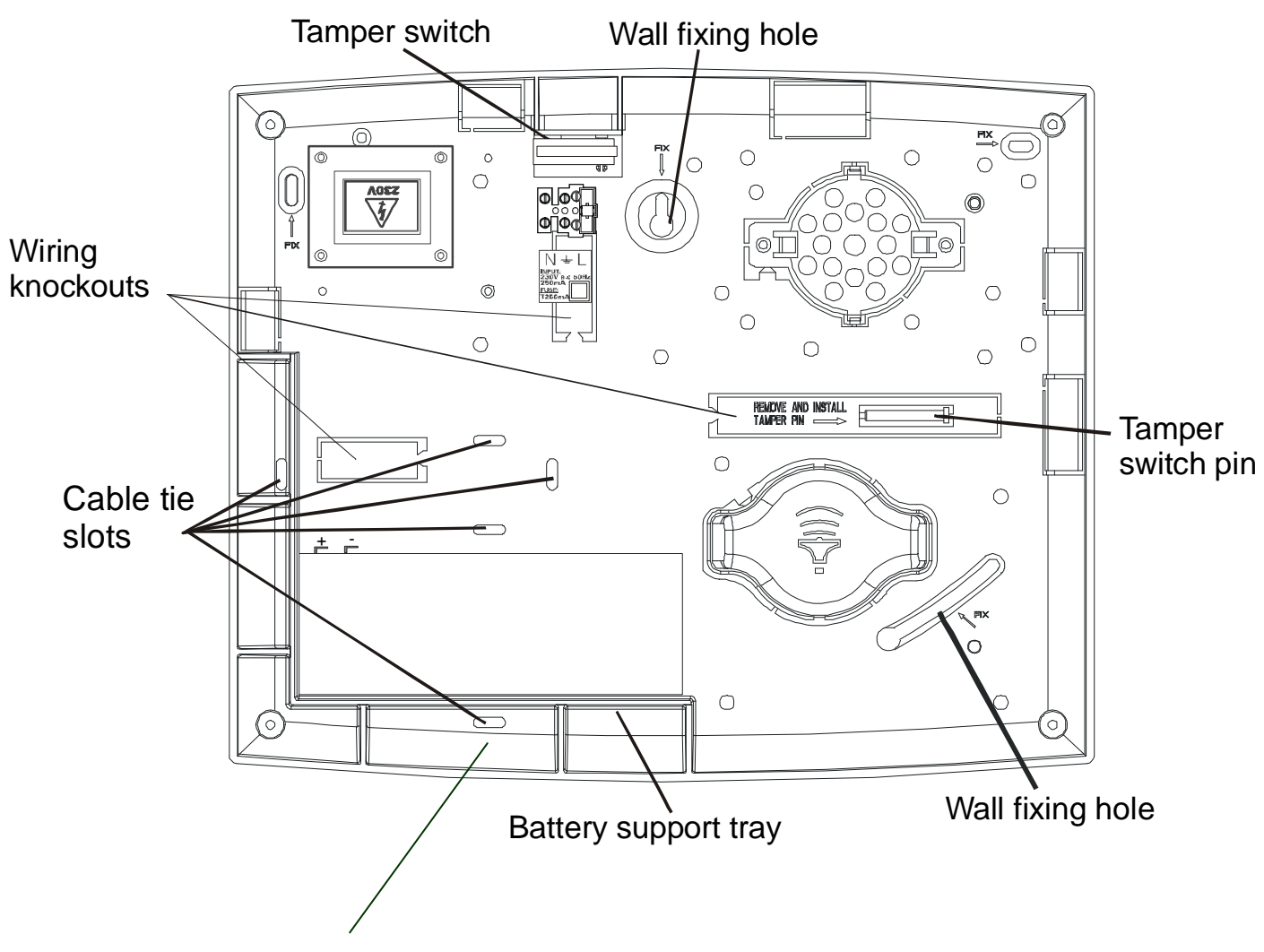

Note: Use the cable tie provided to secure the battery in place

Remove the speaker back cover. If the internal speaker is to be used inside the panel, discard the front cover. If the speaker is to be fitted externally remove the speaker back cover from the panel. The speaker should be mounted using the two outer holes on the back cover and then clip the front cover into place.

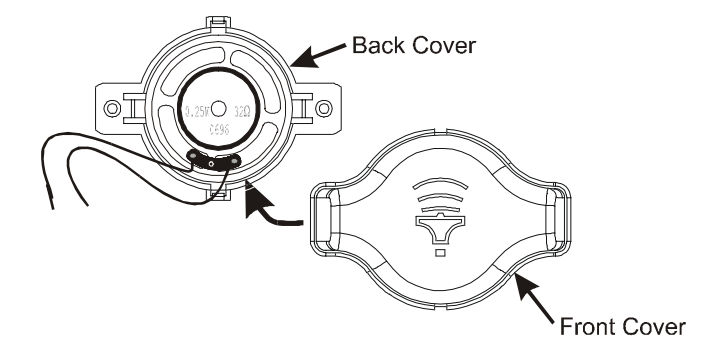

Remove the tamper pin and insert into the tamper pin hole from the rear of the panel.

Remove the cable knock-outs as required.

Fix the control panel to the wall using the screws and fitting supplied. Carefully place the PCB onto the supports and push into place.

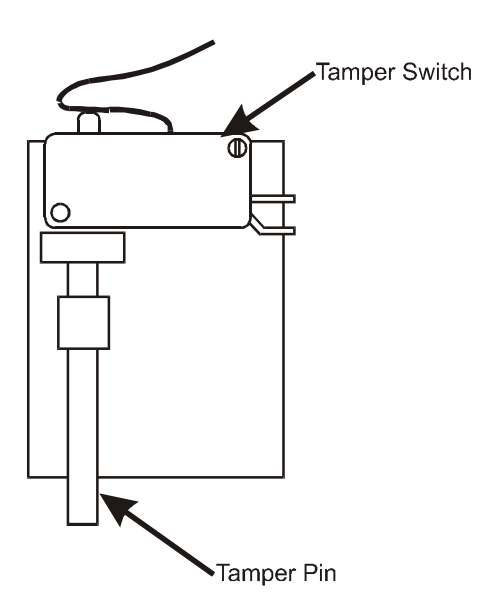

### **IMPORTANT**

NOTE: THE CASE FRONT MUST BE PLACED ON FROM THE FRONT AS SHOWN IN THE ILLUSTRATION.

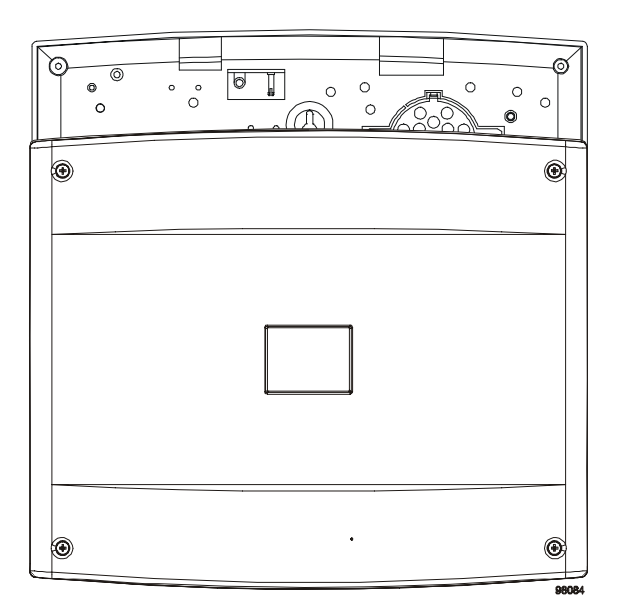

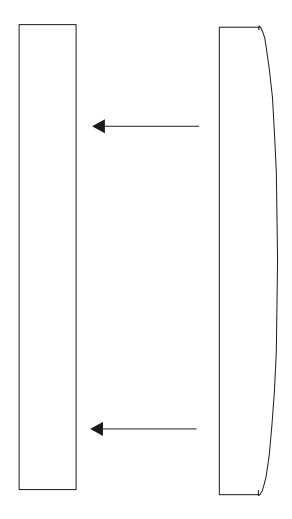

## 8 POWER CONNECTIONS

### 8.1 Mains Connections

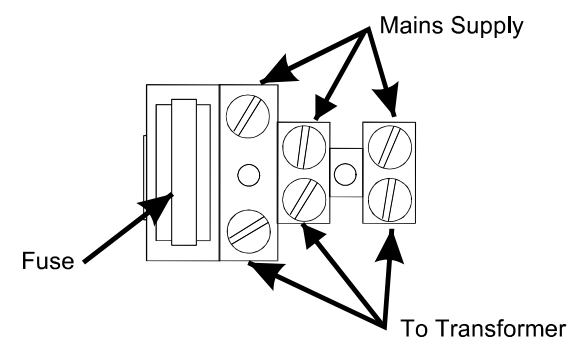

The mains supply should be carefully wired to an a.c. mains supply using suitably rated 3 core cable with a current capacity of not less than 5 amps. It should be connected to a fuse spur with a fuse rating of not more than 2 amps. The mains connection at the power supply input are coded as follows, L - live, E - earth and N - neutral.

### **8.2 Battery Connection**

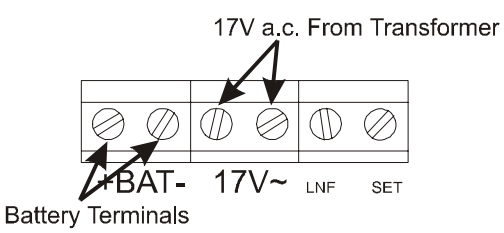

In order for the Sterling 10 to operate if the mains power is cut a battery backup is required. Refer to 8.13 for battery specifications. Connect the battery to the terminals marked +BAT- on the PCB.

### 8.3 Bell and Strobe (Transistor Version)

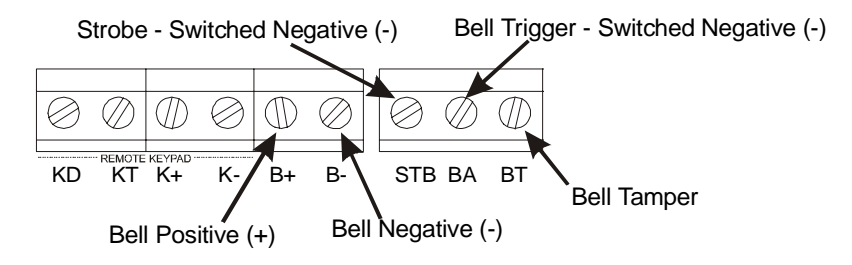

### 8.3.1 Bell and Strobe (Relay Version)

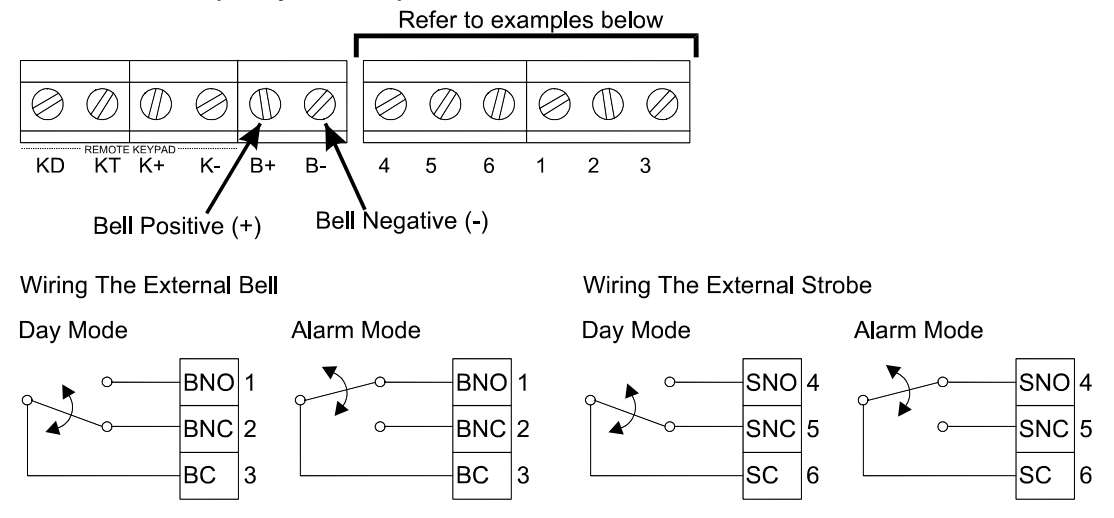

NOTE: The bell tamper BT connections should be wired in series to the dedicated tamper zone.

### 8.4 Remote Keypad 'RKP' Connections

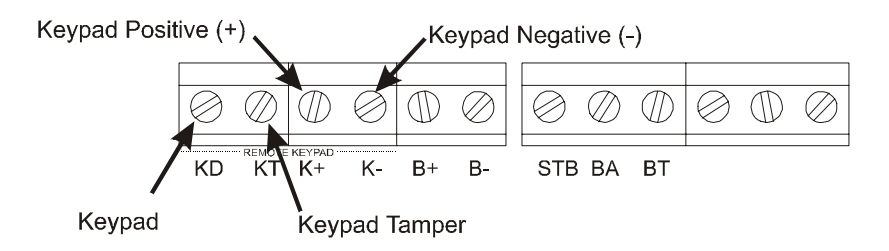

If more than one keypad is to be used, additional keypads can be wired in either daisy chain or star configuration.

### 8.4.1 Wiring for single Remote Keypad

| PANE | L | RKP1 |
|------|---|------|
| K-   | • | K-   |
| KD   |   | KD   |
| K+   |   | K+   |
| KT   |   | KT   |
|      |   | KTR  |

8.4.2 Wiring for multiple Remote Keypads (daisy chain)

| PANEL | RKP1                                   | RKP 2 |
|-------|----------------------------------------|-------|
| K- –  | —————————————————————————————————————— | — K-  |
| KD –  | KD                                     | — KD  |
| K+ –  | K+                                     | — K+  |
| KT –  | KT                                     | — КТ  |
|       |                                        | — KTR |

8.4.3 Wiring for multiple Remote Keypads (star configuration)

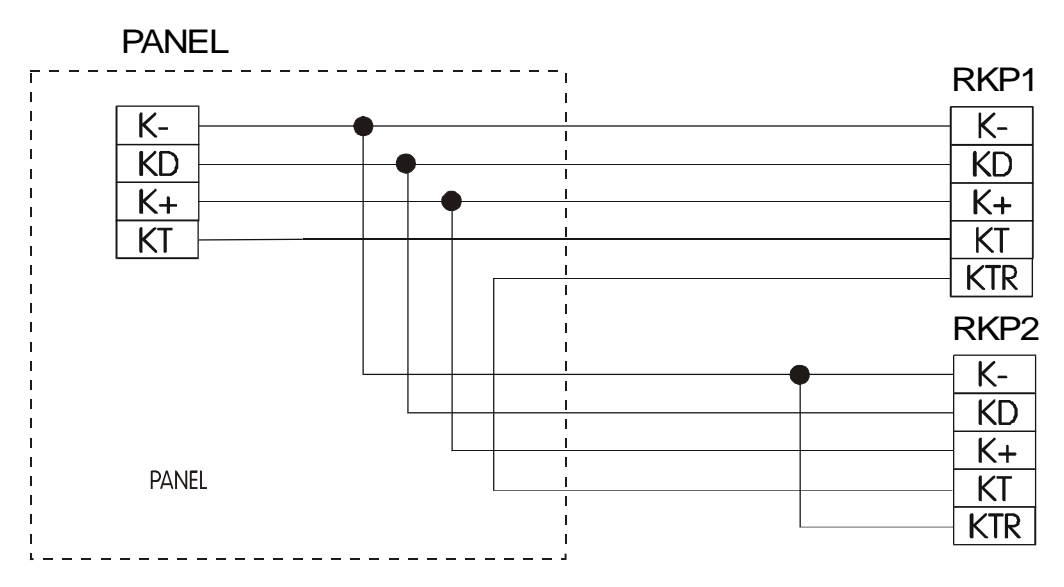

### 8.5 Detection Zones

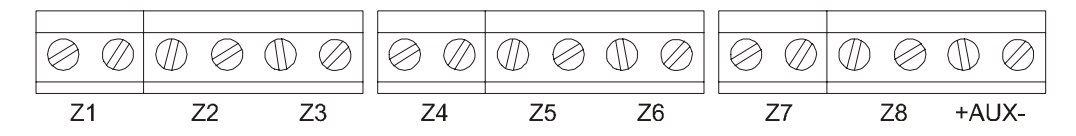

Up to 8 programmable zones can be wired to the PCB as shown. All tamper circuits must be wired in series and returned to the dedicated tamper.

### 8.6 Auxiliary and Tamper

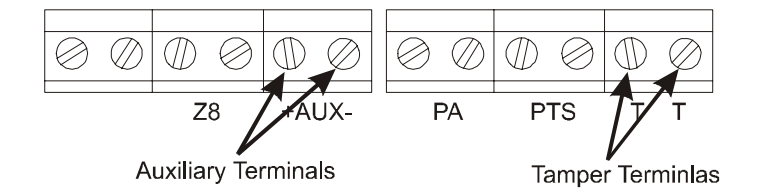

The Sterling 10 has a dedicated tamper. All tamper circuits must be returned to this terminal and wired in series.

### 8.7 Personal Attack PA

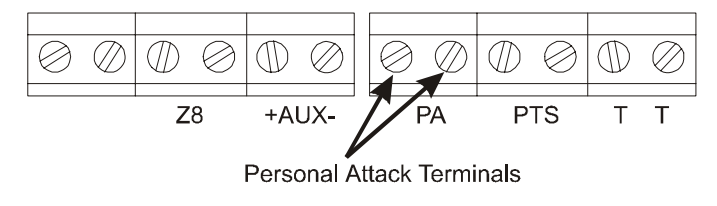

The Sterling 10 has a dedicated PA. All PA circuits must be returned to this terminal and wired in series.

### 8.8 Push To Set

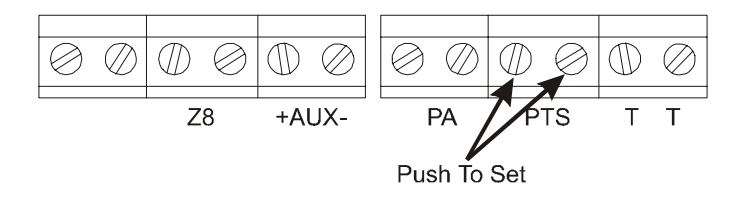

The Push to Set switch must be a normally open contact type switch.

### 8.9 Speaker

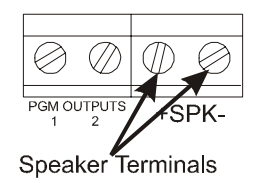

One speaker or a combination of speakers may be attached provided that the resulting resistance is greater than 16 ohms.

### 8.10 Digital Communicators

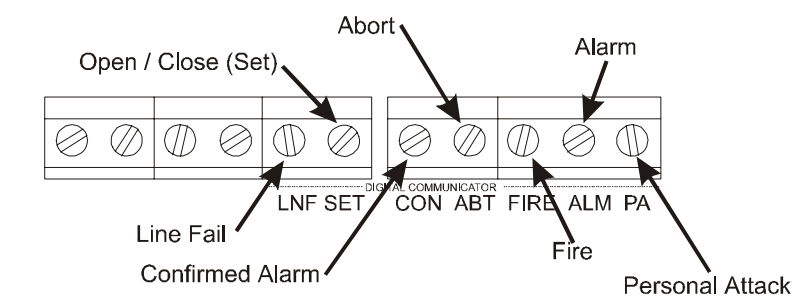

The Digital Communicators can be programmed to switch between 0 to 12V or 12 to 0V except the line fail which is factory set for input to 0V.

### 8.11 Programmable Outputs

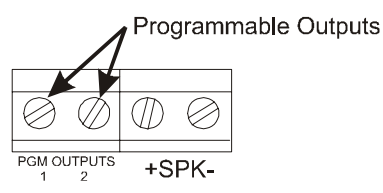

There are two programmable Outputs which are switched negative (-) to positive (+) or positive (+) to negative (-) depending upon which System Option is programmed.

### 8.12 Shock Sensors

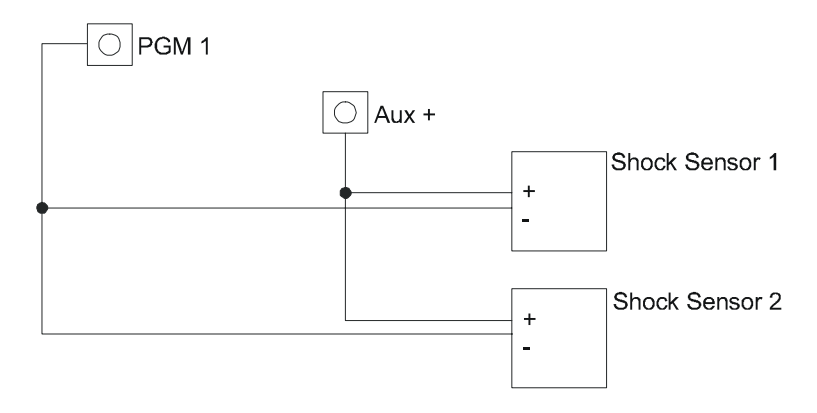

Up to 20 shock sensors wired in parallel, may be used with the Sterling10 panel. Only PGM 1 can be used for shock sensor reset.

**NOTE:** Do Not use Programmable Output 2 for the shock sensors. If Programmable Output 2 is used, the shock sensors will not reset after an alarm activation.

### 8.13 Battery Capacity

It is recommended that the rechargeable battery used with the Sterling 10 control panel should be capable of powering the alarm system for a minimum of 8 hours, and that this time period should include 20 minutes of bell/strobe operation. The minimum battery capacity should be calculated from the current consumption of the individual system components.

A typical example based on the following individual parts is shown below:

| Non alarm current for control panel (7hrs 40min)<br>Steady state current for detectors<br>(e.g. 8 x 15mA for 8 hours - Pyronix PIRs)<br>Typical stand-by current for external sounder<br>(e.g. Self Actuating Bell for 8 hours)<br>Typical on state current for external sounder (20 mins): 350m<br>Alarm state current for control panel (20 mins)<br>Typical current for external strobe (8 hours) | : 130mA (0.130 A)<br>: 120mA (0.120 A)<br>: 50mA (0.050 A)<br>A (0.35 A)<br>: 130mA (0.13 A)<br>: 150mA (0.15 A) |
|----------------------------------------------------------------------------------------------------|----------------------------------------------------------------------------------------------------|
|                                                                                                    |                                                                                                    |
| Alarm condition for 20 mins (0.333 hrs)                                                                                                    |                                                                                                    |
| Alarm state current for control panel                                                                                                    | : 0.130                                                                                                    |
| 8 detectors @15mA each                                                                                                    | : 0.120                                                                                                    |
| External sounder                                                                                                    | : 0.350                                                                                                    |
| External strobe                                                                                                    | : 0.150                                                                                                    |
| Single remote keypad                                                                                                    | : 0.015                                                                                                    |
| Required capacity for alarm condition                                                                                                    | = 0.765 x 0.333 = 0.255 Ahrs                                                                                     |
| Capacity required for stand-by 7hrs 40 mins (7.67 hrs)                                                                                                    |                                                                                                    |
| Non alarm current for control panel                                                                                                    | : 0.130                                                                                                    |
| 8 detectors @ 15mA each                                                                                                    | : 0.120                                                                                                    |
| External strobe                                                                                                    | : 0.150                                                                                                    |
| Stand-by for external sounder                                                                                                    | : 0.050                                                                                                    |
| Single Remote keypad                                                                                                    | : 0.015                                                                                                    |
| Required capacity for stand-by condition                                                                                                    | = 0.465 x 7.67 = 3.57 Ahrs                                                                                       |
| Total minimum required battery capacity                                                                                                    | = 0.255 + 3.57 = 3.825 Ahrs                                                                                      |

For this example it is recommended that you use a battery of not less than 7 AH.

### 8.14 Powering Up Your Panel / RKP.

- a. Connect the battery leads to the control panel. (+BAT-). The red lead should be connected to "+" (positive) terminal and the black lead to "-" (negative) terminal.
- b. Connect the battery. The red lead should be connected to "+" (positive) terminal and the black lead to "-" (negative) terminal.
- c. Switch on the AC supply. The supply LED will be on. Now proceed to section 9 "Programming".

## 9 PROGRAMMING

The Sterling 10 may be programmed to suit a wide variety of installations. The following pages show the programmed options available and how to change them. Once the engineer mode has been entered, each section may be changed in any order. As each programmable option is completed a two tone acceptance will be heard and the system will return to engineer mode so that the next function can be programmed. A single low tone signifies programming not accepted.

#### 9.1 **Factory Defaults** The panel is pre-programmed to the factory settings shown below. Master User Code - 1234 Limited User Code - 5678 Bell Time - 20 mins Entry Time - 30 Secs Exit Time - 30 Secs Bell Delay - 0 mins Communication Delay - 0 secs Engineer Code - 9999 Programmable Outputs - Off System Option 1 -Audible PA User Log Reset Disabled User Log Reset Internal Sounder Only On Tamper Activation System Option 2 - Power-up NVM Reset No Siren On Line Fail No Panel Set On AC Fail System Option 3 -Alarm Digi Active Low PA Digi Active Low Fire Digi Active Low Confirmed Digi Active Low System Option 4 - Abort Digi Active High Open/Close (Set) Digi Active Low Service Timer Warning On Expire Anti code reset disabled Programmable Re-sets- Continuous Service Timer - Not Configured Keyswitch Set Configuration - Not Configured Anti code Algorithm - 0 Set A Set Option - Timed Exit Set B Set Option - Timed Exit Set C Set Option - Timed Exit Set D Set Option - Timed Exit Final Door - 7 Seconds

The following key applies to the table below: Entry / Exit = E Access = A Immediate = IThe zone types are factory set as follows.

|              | Zone Number |   |   |   |   |   |   |   |
|--------------|-------------|---|---|---|---|---|---|---|
|              | 1           | 2 | 3 | 4 | 5 | 6 | 7 | 8 |
| Set A (Full) | е           | а |   |   |   |   |   |   |
| Set B        | е           | а |   |   |   |   |   |   |
| Set C        | e           | а |   |   |   |   |   |   |
| Set D        | e           | а |   |   |   |   |   | 1 |

### 9.2 Entering Engineer Mode

The fault LED will flash when the Sterling is in Engineer mode.

The day LED will flash during programming of any of the functions.

Whilst in Engineer mode, you are able to remove any covers without creating a tamper alarm.

### 9.3 Setting Volume Control

This volume is controlled via the adjustable volume pot on the main processor board.

- 1. Remove lid.
- 2. Set volume pot to desired volume
- 3. Depress a number digit on the keypad to check desired volume has been reached.

4. Replace cover. In an alarm condition the volume control is overridden and the speakers will operate at full volume. **NOTE**: *Each RKP has its own volume control pot.* 

### 9.4 Setting the Panel when Mains Fails

Under normal operation the panel will indicate a fault condition if the AC supply is disconnected. It will still be possible to Set and Unset the control panel during a mains fail if allowed in System Option 2 and no further action is required. Full functionality of the control panel is available during mains fail.

### 9.5 Programming Set Modes.

Any zone may be programmed to be any one of the following: Entry / Exit =  $\begin{bmatrix} \\ \\ \end{bmatrix}$ Access = ATamper = Immediate = Omitted = 024 Hour = HFire = F Momentary Keyswitch =  $\forall$  Latch Keyswitch = dor ( ) until the required symbol appears in the display. ۷ The attribute for each zone is selected by pressing When the required symbol appears pressing the key will select the attribute, a two tone acceptance will be heard and the next zone will automatically be selected. NOTE: On pressing after selecting the attribute for zone 8, the programme for the required SET will be stored automatically. (0) Then select attribute for each zone. To programme SET A enter To programme SET B enter Å, Then select attribute for each zone. To programme SET C enter (FUNC) (2) Then select attribute for each zone. To programme SET D enter 3 © Then select attribute for each zone. Should you wish to view any zone status within a Set mode use the same procedure,

but do not scroll the  $(\bullet)$  keys. Enter (func) to select the attribute for the zone. After selecting the attribute for zone 8, the programme for the required SET will be stored automatically and the program will be exited.

### 9.6 Setting the Alarm Bell Time

To adjust the alarm bell cut off time.

followed by the required time in minutes ( $\begin{pmatrix} 2 \\ m \end{pmatrix}$  to  $\begin{pmatrix} 2 \\ m \end{pmatrix}$  (0) minutes) followed by (Incorrect entry gives an audible error tone and correct entry gives three bleeps. The alarm bell cut off time for the Sterling 10 is factory set to 20 minutes.

Enter

Enter

### 9.7 Setting Entry Time

To set the required Entry time.

followed by the time required in seconds ( $\begin{pmatrix} 2 \\ 8 \end{pmatrix}$  to  $\begin{pmatrix} 2 \\ 8 \end{pmatrix}$  (5) (5) seconds) followed by (Incorrect entry gives an audible error tone and correct entry gives three bleeps. The Entry time is factory set to 30 seconds.

### 9.8 Setting Exit Time

To set the required Exit time

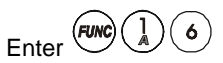

(FUNC)

followed by the time required in seconds ( $\begin{pmatrix} 2 \\ B \end{pmatrix}$  to  $\begin{pmatrix} 9 \\ 9 \end{pmatrix}$  seconds) followed by Incorrect entry gives an audible error tone and correct entry gives three bleeps. The Exit time is factory set to 30 seconds.

Enter

### 9.9 Setting Bell Delay

To set the required Bell Delay.

followed by the time required in minutes  $\begin{pmatrix} 0 \\ 0 \end{pmatrix}$  to  $\begin{pmatrix} 2 \\ 8 \end{pmatrix} \begin{pmatrix} 0 \\ 0 \end{pmatrix}$  minutes) followed by  $\begin{pmatrix} \text{FUNC} \\ 0 \end{pmatrix}$ . Incorrect entry gives an audible error tone and correct entry gives three bleeps. Bell Delay is factory set to zero minutes.

Enter (FUNC

### 9.10 Setting Communication Delay

To set the required Communication Delay

followed by the time required in seconds (0 to 2555 seconds) followed by

Rins136 Issue 9

Incorrect entry gives an audible error tone and correct entry gives three bleeps. Communication Delay is factory set at zero seconds.

9.11 **Changing the Engineer Code** 

(9) (9) (9) the old Engineer Code (Factory Set at 9999) -this gives an audible acceptance tone. 9) 9) Then  $\mathbf{x}$  $(\mathbf{x})$ X the new Engineer Code - gives an audible acceptance tone Then ( X ) Then (x)(x)(x)(x) the new Engineer Code again- gives an audible acceptance tone If an incorrect key is entered an error tone will be given and the function ended. X

#### 9.12 **Programmable Outputs**

| 9.12.1 Programmable Output 1. |                                       |
|-------------------------------|---------------------------------------|
| Enter Func 2 0 followed by 0  | ) - 🕃 for following options:          |
| 0                             | OFF (programmable output 1 not used). |
| 1                             | PIR remote LED enable.                |
| 2                             | PIR latch memory.                     |
| 3                             | Shock Sensor reset.                   |
|                               |                                       |

Programmable Output 2. 9.12.2

followed by  $\begin{pmatrix} 0 \\ 0 \end{pmatrix} - \begin{pmatrix} 2 \\ 8 \end{pmatrix}$  for following options: OFF (programmable output 2 not used). Enter PIR remote LED enable. 1 2 PIR latch memory.

9.12.3 System Option 1.

Enter Fine and off indicating the selection made.

| Key | Keypad LED | LED ON                         | LED OFF                  |
|-----|------------|--------------------------------|--------------------------|
| 1   | Alarm      | Silent P.A.                    | Audible P.A.             |
| 2   | Tamper     | User log reset enabled         | User log reset disabled  |
| 3   | P.A.       | Engineer only system reset     | User system reset        |
| 4   | Fire       | External and Internal Sounders | Internal sounder only on |
|     |            | on Tamper activation           | tamper activation        |

Press the *Func* key to accept changes.

9.12.4 System Option 2.

Enter (3) followed by (1) - (4) to toggle RKP LEDs

| Key | Keypad LED | LED ON                       | LED OFF                 |
|-----|------------|------------------------------|-------------------------|
| 1   | Alarm      | Engineer code lock NVM reset | Power up NVM reset      |
| 2   | Tamper     | Siren enable on line fail    | No siren on line fail   |
| 3   | P.A.       | Panel set on AC fail         | No panel set on AC fail |
| 4   | Fire       | Limited Reset                | All Reset               |

Press the *Finc* key to accept changes.

9.12.5 System Option 3.

Enter (1) (2) (4) followed by (1) - (4) to toggle RKP LEDs

| Key | Keypad LED | LED ON                     | LED OFF                   |
|-----|------------|----------------------------|---------------------------|
| 1   | Alarm      | Alarm digi active high     | Alarm digi active low     |
| 2   | Tamper     | P.A. digi active high      | P.A. active low           |
| 3   | P.A.       | Fire digi active high      | Fire digi active low      |
| 4   | Fire       | Confirmed digi active high | Confirmed digi active low |
|     | â          |                            |                           |

Press the *Func* key to accept changes.

## 9.12.6 System Option 4. Enter (3, 3, 5) followed by (1, 3, 5) to toggle RKP LEDs

| Key | Keypad LED | LED ON                                                | LED OFF                                                              |
|-----|------------|-------------------------------------------------------|----------------------------------------------------------------------|
| 1   | Alarm      | Abort digi active high                                | Abort digi active low                                                |
| 2   | Tamper     | Open digi active high                                 | Open active low                                                      |
| 3   | P.A.       | Service timer warning and<br>lockout system on expire | Service timer warning on<br>expire if programmed with<br>function 27 |
| 4   | Fire       | Anti-code reset enabled                               | Anti-code reset disabled                                             |

Press the *Func* key to accept changes.

9.12.7 Programmable Re-sets

followed by a single digit  $\bigcirc$  -  $\bigcirc$  ( $\bigcirc$  = continuous re-setting)

9.12.8 Service Timer

Enter (2) followed by (1) - (9) for the following Set/Unset cycles between service intervals.

| Set/Unset Cycles | Time Between Services |          |           |  |  |  |
|------------------|-----------------------|----------|-----------|--|--|--|
| Per Day          | 30 Days               | 6 Months | 12 Months |  |  |  |
| 2                |                       |          | 7         |  |  |  |
| 4                | 2                     | 5        | 8         |  |  |  |
| 6                | ( <b>9</b> 0          | 6        | 9         |  |  |  |

Enter (0) for no service timer.

### 9.13 Keyswitch Set Configuration

Enter  $(1000)^{2}$  Enter a digit between 0 - 3.

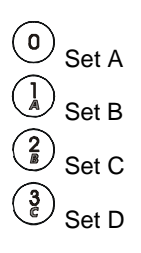

### 9.14 Resetting the Non Volatile Memory (NVM) to Factory Settings

The panel may be programmed as Power up NVM reset or engineer code lock NVM reset.

### Power Up NVM Reset

If the panel is configured by the engineer to allow the Power up to reset the NVM back to factory settings. Locate the NVM reset pins on the PCB, using the link pin provided connect the two pins together. Power down the system (mains and battery). Restore power and remove the link. The system is now back to factory default settings.

### Engineer Code Lock NVM Reset

Enter the engineer mode. Open the panel cover, use the link supplied to connect the NVM reset pins together and enter  $(FUNC)^{2}(9)$  on the lower default entries. The system is new healt to fortune default entries.

on the key pad. The system should bleep three times. The system is now back to factory default settings.

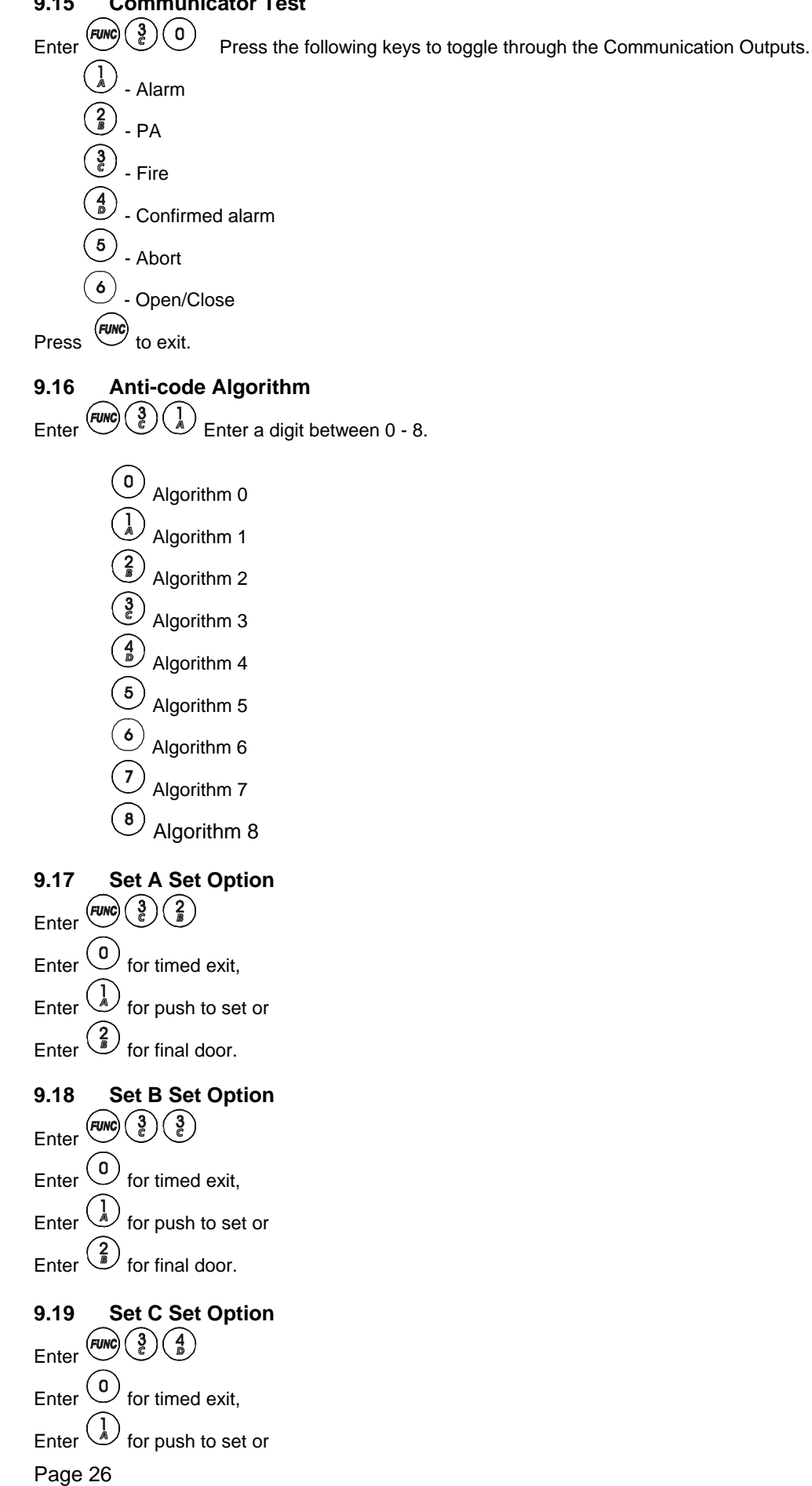

#### 9.15 **Communicator Test**

Enter for final door.

| 9.20  | Set D Set Option               |
|-------|--------------------------------|
| Enter |                                |
| Enter | o for timed exit,              |
| Enter | (1) for push to set or         |
| Enter | $\binom{2}{B}$ for final door. |
|       |                                |

#### 9.21 **Final Door** 3)( 6 FUNC Enter

followed by the time required in seconds ( $^{\textcircled{0}}$  to  $^{\textcircled{9}}$ (9) seconds) followed by FUNC Incorrect entry gives an audible error tone and correct entry gives three bleeps. Final door delay is factory set to seven seconds. If the exit door is reopened the delay is reset and the countdown commences when the exit door is finally closed.

9.22 **Exiting Engineer Mode** ໌໐ ( 0 X Enter Х Х is the 4 digit Engineer Code). (Where

Refer to the User Instructions for using the Sterling after programming.

#### LED FUNCTION 10

Panel PCB Supply LED on : Indicates AC supply Remote Keypad Supply LED on : Indicates AC supply and / or battery supply

#### SYSTEM FAULTS 11

To determine the fault go into the log by entering

There are 4 fault conditions automatically detected by the Sterling 10. The user is informed of a fault via the fault LED. The LED will illuminate and an error tone will be emitted every 5 seconds when the panel is in day mode, press the function key to stop the error tone. The fault LED will remain on until the fault has been corrected.

 $(Func) \begin{pmatrix} 2 \\ B \end{pmatrix}$ . A  $\stackrel{\square}{=}$  symbol followed by 1 - 4 will be displayed.

- 1 **Bell Fuse Failure**
- 2 Auxiliary Fuse Failure
- 3 **Telephone Line Failure**
- 4 Mains (AC) Failure

#### 12 **TECHNICAL SPECIFICATION**

#### 12.1 **Power supply**

Mains input Power input fuse Low voltage output

PCB input

F L L Low voltage output 1/a.c

Battery charge voltage Rechargeable battery capacity

### 12.2

Current consumption (day mode) : 130mA. (set mode) : 130mA. (alarm) : 130mA. Auxiliary DC output supply : Regulated 13.8V d.c. for use with PIR, microwave and shock sensors. Extension Speaker load : 16 to 32 Ohms. : 500mA. Bell Strobe : 500mA. PGM 1 : 500mA max. PGM 2 : 100mA max. Alarm bell time : 2 to 20 minutes (software programmable). Zone type : Normally closed loops which activate when opened or short circuit. Zone loop current : 0.76 to 1.03mA. Zone activation resistance : 2K Ohms (minimum). Zone loop activation timer : 0.35 seconds. : 2 to 255 seconds. Exit timer : 2 to 255 seconds. Entry timer 12.3 Mechanical Dimensions : 340 x 280 x 101 mm. Case material : Polymer. Colour : White. Weight excluding battery : 2.6Kg.

### 12.4

Storage temperature

#### Cleaning 12.5

DO NOT use strong detergents to clean this control panel. To remove any dirt or grime, wipe with a clean damp cloth ONLY

| uses              |       |
|-------------------|-------|
| ow voltage output | Bell  |
| ow voltage output | AUX   |
| ow voltage output | 17a.c |

### **Control PCB**

Environmental Operating temperature : 0 to +40°C (+32 to +104°F). : -20 to +60 °C (-4 to +140° F).

: 17V a.c.

: F1 T250mAH ceramic

: 13.8 V d.c. fused.

: F1 1 amp quick blow F1AL (Glass)

800mA maximum available for external devices.

- : F2 1 amp quick blow F1AL (Glass)
- : F3 2 amp quick blow F2AL (Glass)
- : 13.7 V d.c.
- : 12V sealed lead acid, 2.8 to 7 AH.

## **13 ENGINEER QUICK REFERENCE PROGRAMMING SECTION**

Turn chime on / off. Read event log. Event log reset. Change user codes. Test mode. Walk test mode. Set A zone attributes. Set B zone attributes. Set C zone attributes. Set D zone attributes. Bell time Entry time Exit time Bell delay Communication delay Engineer code change Programmable outputs 1 Programmable outputs 2 System option 1 System option 2 System option 3 System option 4 **Re-sets** Service Time Keyswitch set configuration NVM reset option Digital Communicator outputs test Anti code algorithm Set A set option

- Set B set option
- Set C set option
- Set D set option
- Final Door

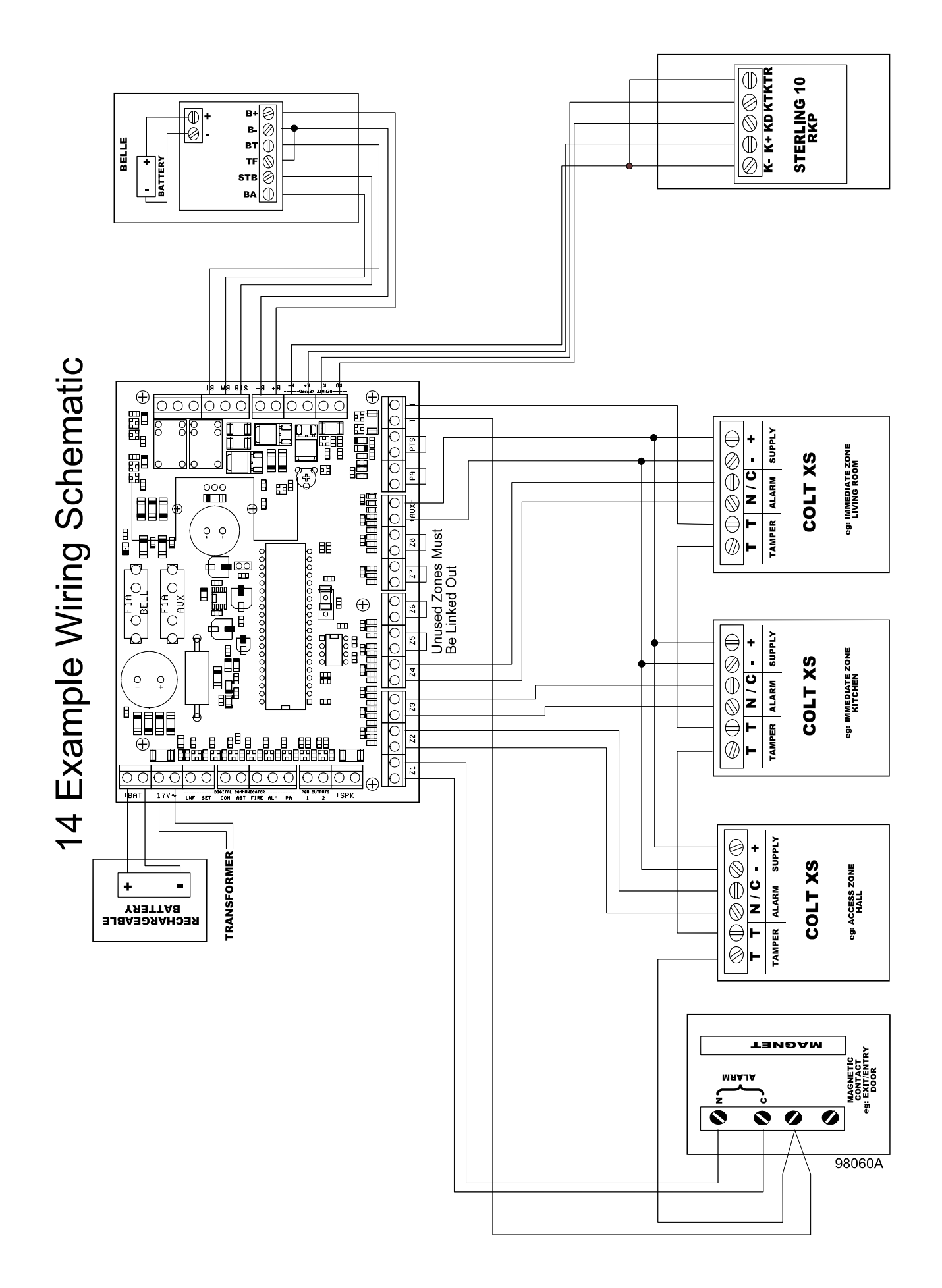

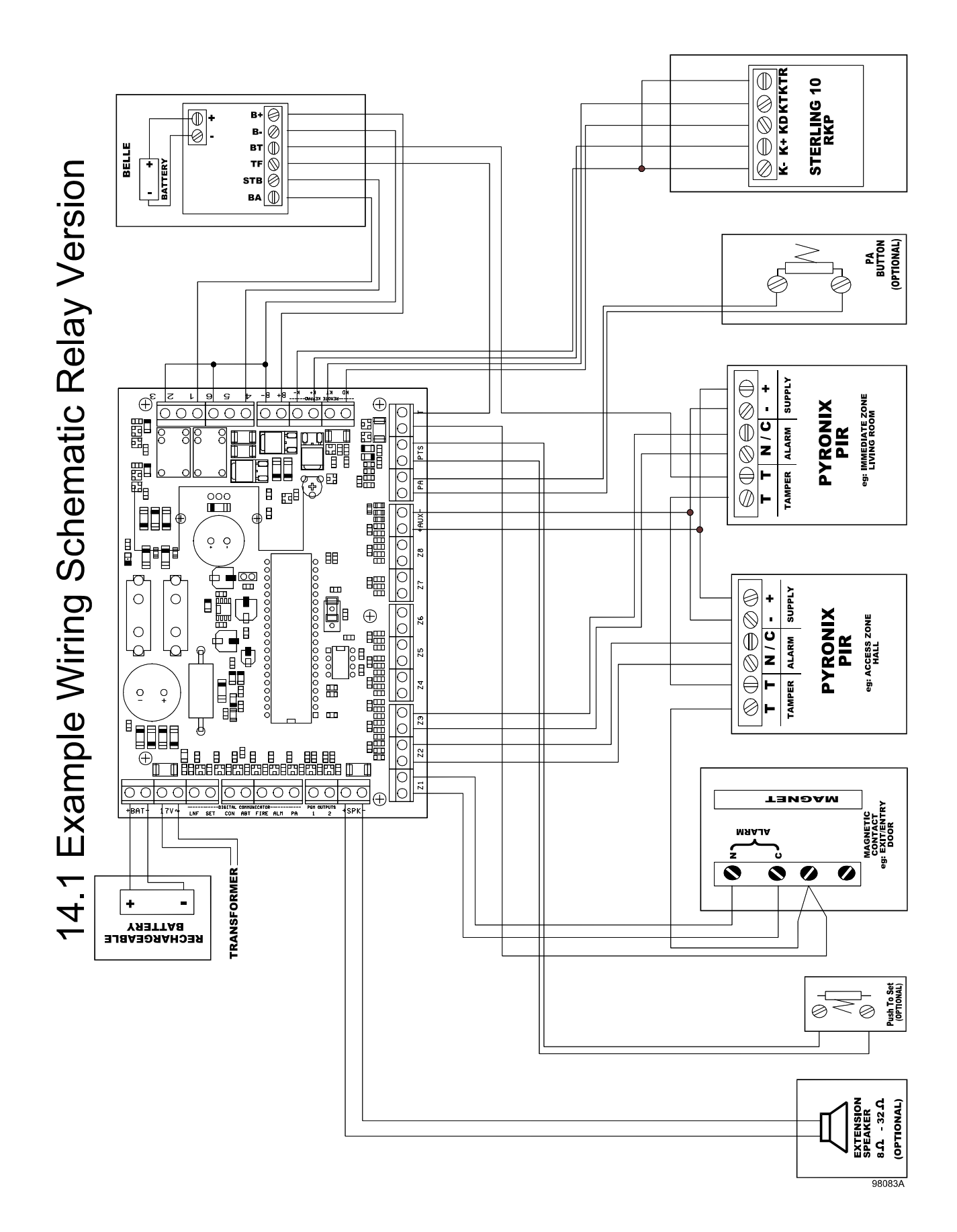

### 15 PROGRAMMED OPTIONS

| Engineer Code               |                                       |         |
|-----------------------------|---------------------------------------|---------|
| NVM Reset                   |                                       |         |
| Alarm Bell Time             |                                       | Seconds |
| Entry Time                  |                                       | Seconds |
| Exit Time                   |                                       | Seconds |
| Bell Delay                  |                                       | Minutes |
| Communication Delay         |                                       | Seconds |
| Programmable Outputs        |                                       |         |
| Programmable Output 1       |                                       |         |
| Programmable Output 2       |                                       |         |
| System Option 1             | 1           2           3           4 |         |
| System Option 2             | 1           2           3           4 |         |
| System Option 3             | 1           2           3           4 |         |
| System Option 4             | 1           2           3           4 |         |
| No. of re-sets              |                                       |         |
| Service Timer               |                                       |         |
| Keyswitch Set Configuration |                                       |         |
| Anti code Algorithm         |                                       |         |
| Set A set option            |                                       |         |
| Set B set option            |                                       |         |
| Set C set option            |                                       |         |
| Set D set option            |                                       |         |
| Final Door                  |                                       |         |

### 16 STERLING SERVICE HISTORY

## STERLING 10

| DATE | ZONE | ZONE | ZONE | ZONE | ZONE | ZONE | ZONE | ZONE | INITIALS  |
|------|------|------|------|------|------|------|------|------|-----------|
|      | 1    | 2    | 3    | 4    | 5    | 6    | 7    | 8    | <b></b> ' |
|      | 1 /  | /    | 1 '  | 1 '  | 1 /  | 1 '  | 1 '  | 1 '  | 1         |
|      | l    |      | '    | '    |      |      | '    | '    |           |
|      |      |      |      |      |      |      |      |      |           |
|      |      |      | !    | !    |      |      |      | '    |           |
|      |      |      |      |      |      |      |      |      |           |
|      |      |      | !    | !    |      |      |      | '    |           |
|      |      |      |      |      |      |      |      |      |           |
|      |      | ļ    | '    | 1 '  |      | 1    | 1 '  | 1 '  |           |

POWER SUPPLY

| DATE | NEW<br>BATTERY | AUX<br>CURRENT | BELL<br>CURRENT | STROBE<br>CURRENT | INITIALS |
|------|----------------|----------------|-----------------|-------------------|----------|
|      | YES            |                |                 |                   |          |
|      |                |                |                 |                   |          |
|      |                |                |                 |                   |          |
|      |                |                |                 |                   |          |

| TATUS KEY:           | = ENTRY / EXIT<br>= ACCESS<br>= TAMPER | = IMMEDIALE<br>= OMITTED | = 24HOUK<br>= FIRE | = PEKSONAL<br>ATTACK | = MOMENIAKY<br>KEYSWITCH | = LAICH<br>KEYSWITCH | PIR LEDs<br>ENABLED<br>DISABLED |                            |
|----------------------|----------------------------------------|--------------------------|--------------------|----------------------|--------------------------|----------------------|---------------------------------|----------------------------|
| S LABEL <sup>S</sup> | ZONE ZONE A                            |                          |                    |                      |                          | •                    | BELL TIME                       |                            |
| ING STATU            | NE ZONE ZONE                           |                          |                    |                      |                          |                      | UPUT                            |                            |
| OGRAMM               | DNE ZONE ZO                            |                          |                    |                      |                          |                      | BELL O<br>SAB                   |                            |
| ZONE PR              |                                        | MO                       | ET A               | ET B                 | ET C                     | ET D                 | ENTRY / EXIT TIME               | NGINEER<br>VSTALLATION CO. |